## **Enter Time / Edit Time Entered (Manager)**

## Important Information:

- Log on to <u>Single Sign-On</u> (TAMUS-SSO) using your UIN (employee ID, not your student ID) and password and select Workday from the SSO Menu.
  - First time users can select the "New Employees Set up your password" link on the home screen to establish a password.
  - For existing users who have forgotten their password, the "I forgot my password" link will guide you through the process of establishing a new password.

## **Steps**

- From your Workday Home page, navigate to the Employee's worker profile by typing the name of the Employee in the Search bar
- 2. In the search results, click the Employee's name to view their Worker Profile
- 3. Click the **Actions** button under the Employee's Worker profile picture

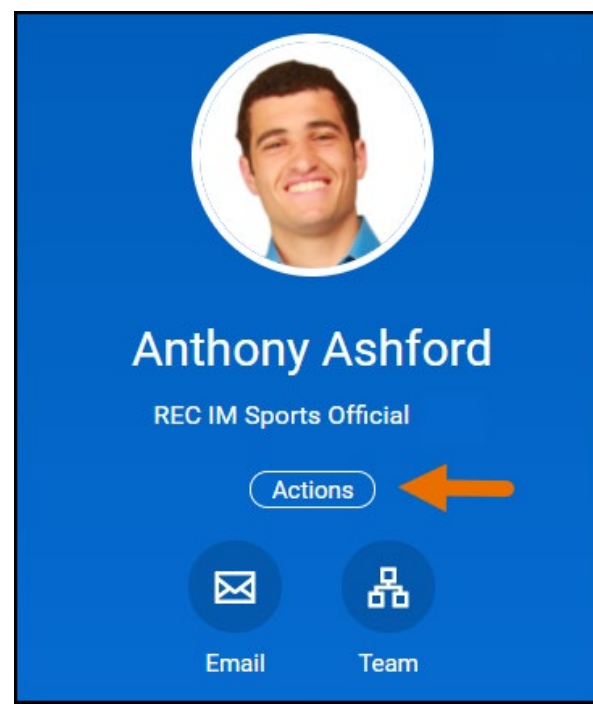

4. Navigate to Time and Leave and click Enter Time

|                       |    | 0 0 0<br>0 0 0                                                   |
|-----------------------|----|------------------------------------------------------------------|
| Actions               |    | Enter Time                                                       |
|                       |    | Enter Absence                                                    |
| Frequently Used       |    | Enter Time Off                                                   |
| Start Proxy           |    | View Time Off                                                    |
| View Feedback         |    | Overtime Requests                                                |
| View Development Iter | ns | View Schedule for Worker                                         |
| Compensation          | >  | Add Time Clock Event                                             |
| Job Change            | >  | View Time Clock History                                          |
| Manage Work           | >  | View Time Off Balance                                            |
| Organization          | >  | View Time Off Results by Period                                  |
| Payment               | >  | View Calculated and Override Balances<br>View Carryover Balances |
| Payroll               | >  | Place Worker On Leave                                            |
| Personal Data         | >  | View Leave Results                                               |
| Talent                | >  | Assign Work Schedule                                             |
| Time and Leave        | ,  | Schedule History for Worker                                      |

5. Enter the **Date** for which you need to enter time for your Employee

| × Anthony | Ashford | := |
|-----------|---------|----|
|           |         |    |
|           |         |    |
| loto +    |         |    |

6. Click OK. The Employee's Time Calendar for the week containing the day you entered will display

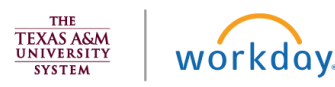

## Explore

 Click on the Day / Date for which you need to enter time worked. A blue Enter Time box should appear, and then a pop-up will display

| Feb 21 – 27, 2       | 2021                                 |                                                          |           |                                      |
|----------------------|--------------------------------------|----------------------------------------------------------|-----------|--------------------------------------|
| Mon 2/22<br>Hours: 0 | Tue 2/<br>Hours                      | Enter Time<br>02/22/2021                                 | 25<br>: 0 | Fri 2/2<br>Hours:                    |
| Enter Time           | Time Perio<br>02/07/202<br>02/20/202 | Time Type * Bearch                                       |           | Pay date<br>02/07/2021<br>02/20/2021 |
| -                    | •                                    | Pasition steet one * Hours • 0 Details Comment CK Cancel |           |                                      |

**Note:** Alternatively, you can click on an existing Time box and make changes to the hours entered by an employee. The same instructions apply.

- 8. Click Time Type
- 9. Select **Time Entry Codes or Projects** and select the appropriate code or project

| Enter Time  |                  |    |
|-------------|------------------|----|
| Time Type 🔸 | Search           | := |
|             | Time Entry Codes | >  |
| Hours * 0   | Absence          | >  |

- **10.** Enter the number of **Hours** worked
- **11.** Click **OK**. You will see that the time has been added to the calendar

| Today 🔇 🗲             | Feb 21 - 27, 2                              | .021 🗸                                            |                       |                       | Weel                                   | k * Actions *         |
|-----------------------|---------------------------------------------|---------------------------------------------------|-----------------------|-----------------------|----------------------------------------|-----------------------|
| Sun, 2/21<br>Hours: 0 | Mon, 2/22<br>Hours: 4                       | Tue, 2/23<br>Hours: D                             | Wed, 2/24<br>Hours: 0 | Thu, 2/25<br>Hours: 0 | Frl, 2/26<br>Hours: 0                  | Set, 2/27<br>Hours: D |
|                       | Hours Worked<br>4 Hours<br>() Not Submitted | Time Period Lockout<br>02/07/2021 -<br>02/20/2021 |                       |                       | Pay date<br>02/07/2021 -<br>02/20/2021 |                       |

 Click Review at the bottom of the page. The Submit Time summary page will display. Review the time entered

| SI SI                                     | ıbmit Time                                                                                                    |
|-------------------------------------------|----------------------------------------------------------------------------------------------------|
| By clicking<br>and correct<br>in accordar | submit, I certify that the hours reported on this timesheet are true<br>to the best of my knowledge and that work times and absences are<br>ce with System policy. |
| Following dat                             | e range will be submitted for approval.                                                                                                    |
| February 21 -                             | March 6, 2021 : 4 Hours Total                                                                                                    |
| Total fo                                  | r February 21 – March 6, 2021                                                                                                    |
| Regular                                   | 4                                                                                                    |
| Overtime                                  | 0                                                                                                    |
| Total                                     | 4                                                                                                    |
| ente                                      | er your comment                                                                                                    |
| Submit                                    | Cancel                                                                                                    |

- **13.** Enter any comments, as needed
- 14. Click Submit

This completes the Enter Time / Edit Time Entered (Manager) process

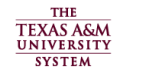

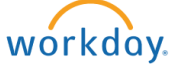